### **CORRECTION du TP2 TCP-IP**

## Document réponse 1 : Généralités sur la caméra IP Wanscam

Q1) Une caméra IP est autonome. Elle se connecte au réseau par un port Ethernet ou en wifi.

- Q2) Caractéristiques de la caméra IP: wifi, motorisé, vision nocturne.
- Q3) Domaines d'applications : magasin, usine bureau

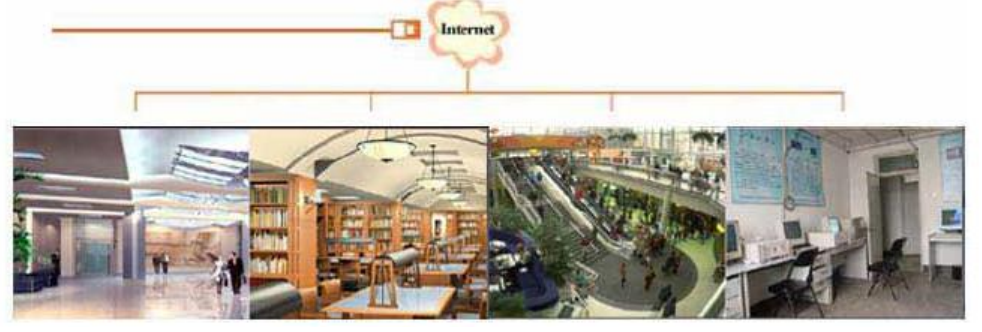

Q4) <u>15 utilisateurs</u> peuvent accéder au serveur par l'intermédiaire d'un navigateur.

Q5)

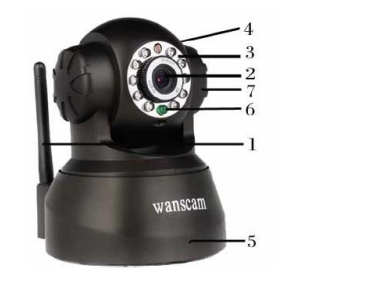

- 1 : Non présent sur le modèle
- 2 : optique
- 3 : Led IR
- 4 : Capteur de lumière
- 5 : Micro
- 6 : Indicateur lumineux de l'état de la connexion au réseau
- 7 : HP

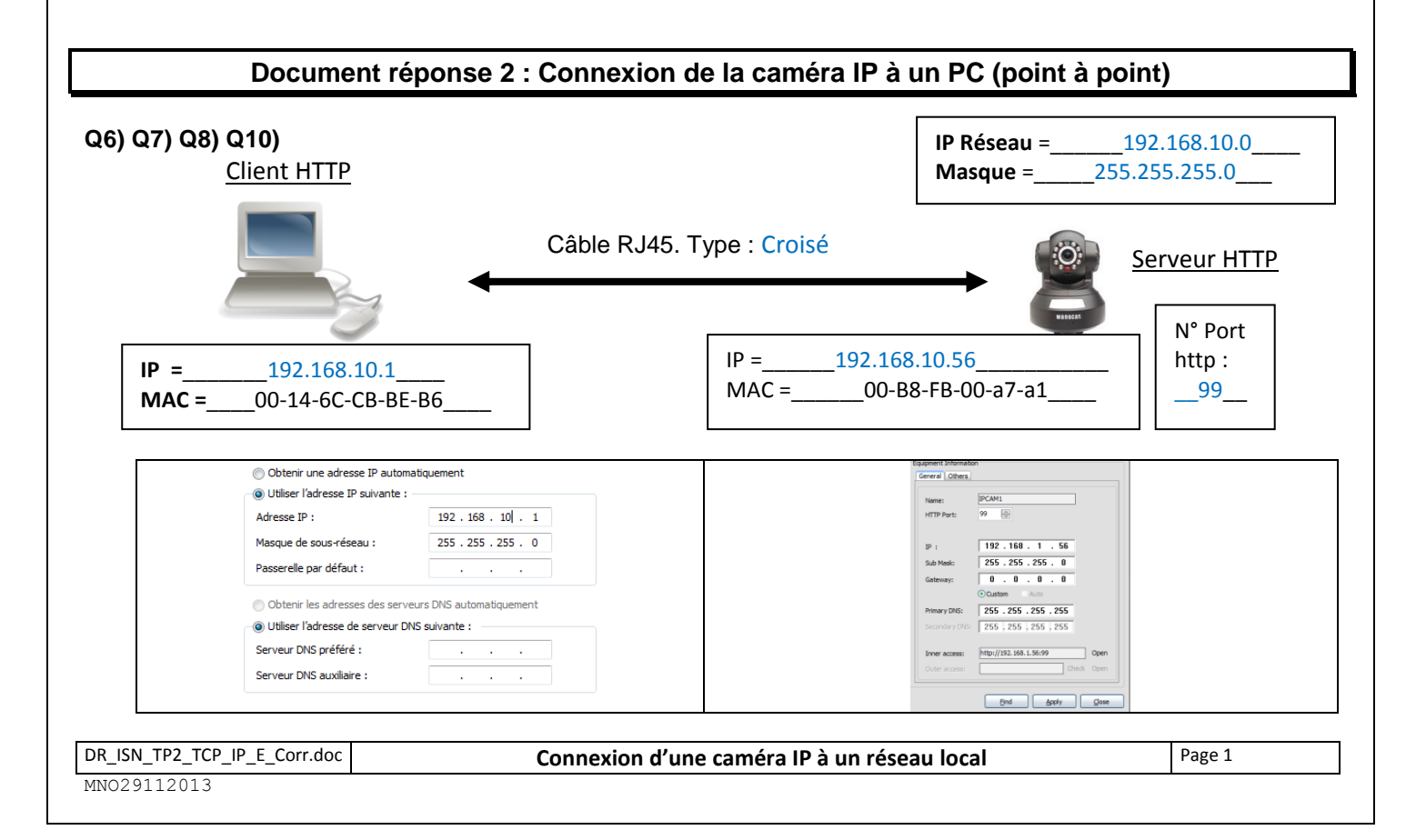

## Document réponse 2 suite : Connexion de la caméra IP à un PC

Q9) La Led doit clignoter. Extrait de la documentation de la Wanscam (page 9 « Installation »)

2. Directly connect your camera to your router using the Ethernet cable. If the yellow and green indicator lights on the camera are blinking, then your camera is

successfully communicating with your router.

**Q10)** Dans une **fenêtre de commande**, utiliser **ipconfig/all** pour obtenir l'adresse IP du PC et **arp –a** pour obtenir les adresses MAC du PC et de la caméra.

### Document réponse 3 : Connexion du PC et de la caméra IP au réseau local du TP3

Q11) Q12) A compléter sur l'annexe 1 de ce document.

### Document réponse 4 : Connexion de la tablette tactile au réseau local du TP3

Q13) Configuration de la tablette tactile Adresse IP : 192.168.10.6 Passerelle : 192.168.10.1 Masque de sous-réseau : 255.255.255.0 DNS1 : 192.168.10.1

## Document réponse 5 : Questionnaire de synthèse

### ☑ Cochez les affirmations exactes

## Connectique et caméra IP Wanscam

| On peut visualiser le flux vidéo avec un client HTTP                | $\checkmark$            |
|---------------------------------------------------------------------|-------------------------|
| On ne peut pas visualiser le flux vidéo avec un client HTTP         |                         |
| La caméra est reliée directement au PC par un câble Ethernet croisé | $\overline{\mathbf{A}}$ |
| La caméra est reliée au réseau par un câble Ethernet droit          | N                       |

### **Ports logiciels**

| Les ports logiciels permettent à plusieurs navigateurs ouverts sur une machine de communiquer avec un | ম                       |
|----------------------------------------------------------------------------------------------------|-------------------------|
| serveur                                                                                               |                         |
| Les ports logiciels peuvent être bloqués par le pare-feu du système d'exploitation                    | $\checkmark$            |
| Le port logiciel correspond à la couche réseau du modèle OSI                                          |                         |
| Le port logiciel correspond à la couche transport du modèle OSI                                       | V                       |
| Un port est distingué par un numéro exprimé sur 16 bits                                               | $\overline{\mathbf{A}}$ |
| Un port est distingué par un numéro exprimé sur 8 bits                                                |                         |
| Le port 80 correspond à une connexion FTP                                                             |                         |
| Le port 80 correspond à une connexion HTTP                                                            | $\checkmark$            |

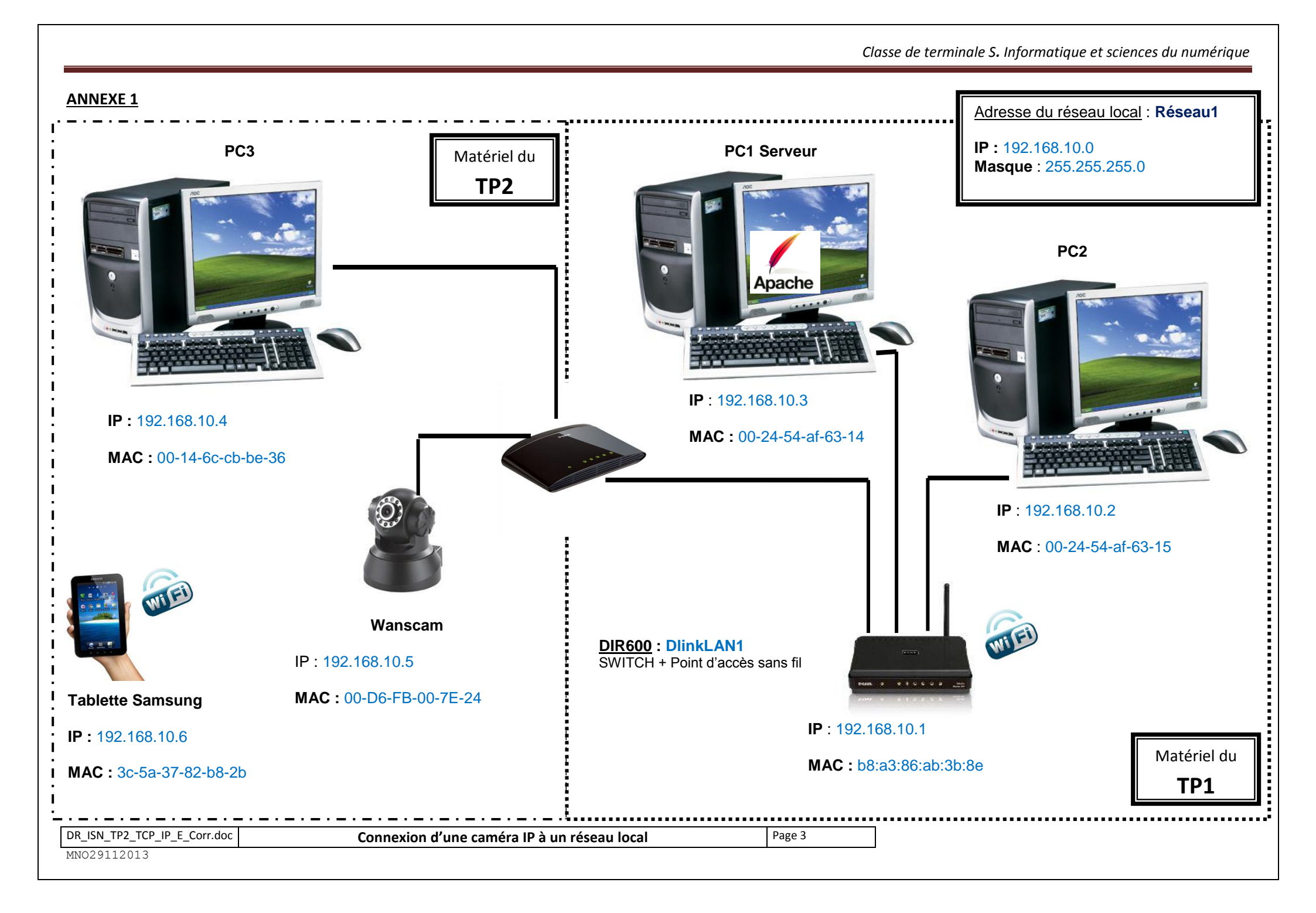

*Classe de terminale S. Informatique et sciences du numérique* 

A donner lors d'une séance de 3h

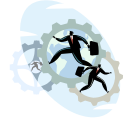

# D) Deuxième partie du TP.

# Problématique

Automatiser une surveillance à distance.

## Document réponse 6 : Deuxième partie du TP (Automatiser une surveillance à distance)

Q14) D'après l'article « Comment choisir une caméra IP de surveillance », celle-ci doit posséder des fonctions de détection d'intrusion et d'enregistrement à distance.

Q15) Il faut mettre en œuvre le logiciel "FileZilla serveur" sur le PC3 pour qu'il alimente le répertoire « Images IPCAM ».

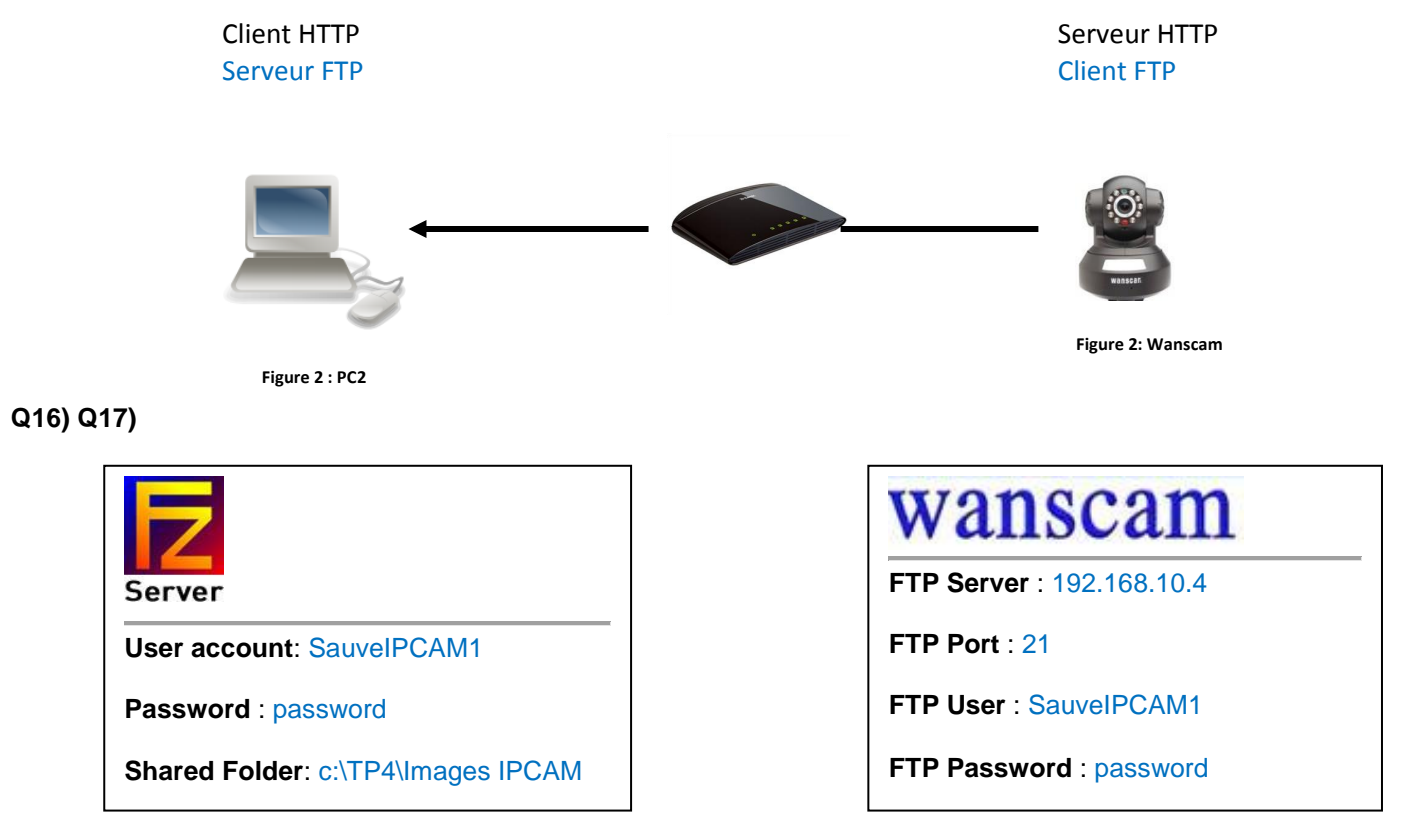

Remarque : Il n'est pas nécessaire de renseigner le nom du répertoire côté client.

Q18) Dans les conditions du test, la caméra envoie parfois plusieurs images en l'absence de mouvement (trop sensible).

**Q19)** Sensibility = 7 (plus le chiffre est élevé, moins la caméra est sensible)

### Interval = 10s

### Q20) Envoi d'un Email

| DR_ISN_TP2_TCP_IP_E_Corr.doc | Connexion d'une caméra IP à un réseau local | Page 4 |
|------------------------------|---------------------------------------------|--------|
| MN029112013                  |                                             |        |

## Document réponse 7 : Synthèse de la deuxième partie du TP

### Transfert FTP

On donne le schéma ci-dessous :

| IP = 192.168.20.1/24                                                                      |                                  | <b>IP</b> = 192.                   | <b>168.20.2/24</b>                 |
|-------------------------------------------------------------------------------------------|----------------------------------|------------------------------------|------------------------------------|
| Server                                                                                    | Wa                               | ansca                              | am                                 |
| User account: <b>SIN</b><br>Password : <b>STI2D</b><br>Shared Folder: c:\TP4\Images IPCAM | FTP S<br>FTP F<br>FTP U<br>FTP F | Server<br>Port<br>Jser<br>Password | 192.168.20.2<br>21<br>STI2D<br>SIN |
|                                                                                           |                                  |                                    |                                    |

Expliquez pourquoi la caméra IP ne peut pas transmettre ses images au serveur FTP.

Des erreurs ont été faites lors de la configuration de la caméra. Le champ FTP Server est configuré avec l'adresse de la caméra au lieu de l'adresse du serveur. Le nom de l'utilisateur devrait être SIN et le mot de passe : STI2D.

| wanscam      |              |  |  |
|--------------|--------------|--|--|
| FTP Server   | 192.168.20.1 |  |  |
| FTP Port     | 21           |  |  |
| FTP User     | SIN          |  |  |
| FTP Password | STI2D        |  |  |

#### Questionnaire

### ☑ Cochez les affirmations exactes

| Le protocole FTP appartient à la couche 7 du modèle OSI                            | $\mathbf{\nabla}$ |
|------------------------------------------------------------------------------------|-------------------|
| Le protocole FTP appartient à la couche 4 du modèle OSI                            |                   |
| Le protocole FTP utilise le protocole TCP                                          | $\mathbf{\nabla}$ |
| Le protocole FTP utilise le protocole UDP                                          |                   |
| Le port 80 est utilisé pour les connexions FTP                                     |                   |
| Le port 21 est utilisé pour les connexions FTP                                     | $\square$         |
| Le protocole FTP est un protocole TFTP simplifié                                   |                   |
| Le protocole FTP est un protocole de transfert de fichiers plus évolué que le TFTP | N                 |

| DR_ISN_TP2_TCP_IP_E_Corr.doc | Connexion d'une caméra IP à un réseau local | Page 5 |
|------------------------------|---------------------------------------------|--------|
| MNO29112013                  |                                             |        |